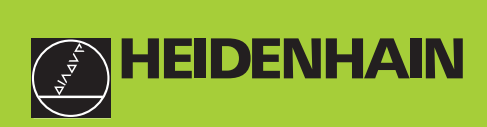

## Manuale d'esercizio

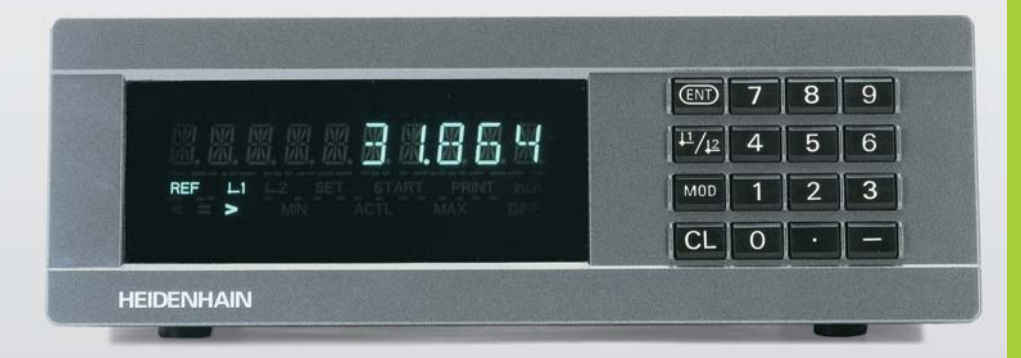

# ND 282 B

Visualizzatori di quote

Italiano (it) 7/2001

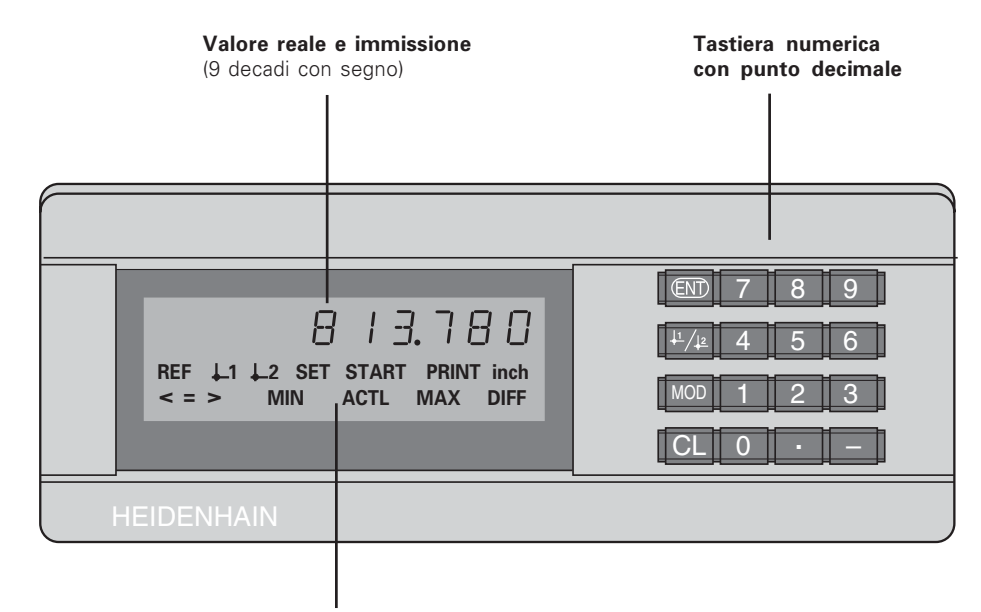

Indicazione di stato con campi luminosi

| Tasto                 | Funzione                                                                                                    | Campo lumin.               | Significato                                                                                                    |
|-----------------------|----------------------------------------------------------------------------------------------------|----------------------------|----------------------------------------------------------------------------------------------------|
| ENT                   | <ul> <li>Definizione origine</li> <li>Conferma valori immessi</li> <li>Impostazione visualizzazione<br/>su valore da P79 (P80!)</li> <li>Abbandono lista parametri</li> </ul>       | REF                        | Se lampeggia anche il punto decimale:<br>il visualizzatore attende il superamento<br>degli indici di riferimento.<br>Se il punto decimale non lampeggia:<br>l'indice di riferimento è stato superato. |
| <u>↓1</u> / <u>↓2</u> | <ul><li>Selezione origine</li><li>Scorrimento indietro parametri</li></ul>                                                                                                    |                            | Il visualizzatore memorizza le origini<br>in caso di caduta di tensione<br>Lampeggiante: il visualizzatore attende                                                                                    |
| MOD                   | Avvio serie di misurazioni     Commutazione vigualizzazione                                                                                                    |                            | l'attivazione del tasto ENT o CL                                                                                                    |
|                       | per serie di misurazioni                                                                                                    | inch                       | Visualizzazione in pollici (inch)                                                                                                    |
| CL                    | Avvio emissione dati "PRINT"                                                                                                    | 1 / 2                      | Origine selezionata                                                                                                    |
|                       | <ul> <li>Selezione parametri dopo accensione</li> <li>Scorrimento avanti parametri</li> </ul>                                                                                       | PRINT                      | Lampeggiante: il visualizzatore attende il tasto ENT per l'emissione dati                                                                                                    |
|                       | <ul> <li>Cancellazione immissione</li> <li>Azzeramento visualizzazione (P80!)</li> <li>CL più MOD: selezione lista parametri</li> <li>CL più numero: selezione parametro</li> </ul> | SET                        | <b>Lampeggiante:</b> il visualizzatore attende<br>l'immissione dei valori                                                                                                    |
|                       |                                                                                                    | < / = / >                  | Controllo tolleranze: quota                                                                                                    |
| —                     | <ul><li>Tasto segno</li><li>Riduzione valore</li></ul>                                                                                                    |                            | inferiore al limite minimo/ nei limiti /<br>superiore al limite massimo                                                                                                    |
| •                     | <ul><li>Punto decimale</li><li>Aumento valore</li></ul>                                                                                                    | MIN / MAX /<br>DIFF / ACTL | Serie di misurazioni: minimo / massimo /<br>differenza massima (MAX–MIN) /<br>quota attuale<br>Lampeggiante: confermare la scelta o<br>deselezionare la funzione                                      |
|                       |                                                                                                    | START                      | Serie di misurazioni in corso<br><b>Lampeggiante:</b> il visualizzatore attende il<br>segnale di avvio per la serie di misurazioni                                                                    |

#### Standard di fornitura ND 282 B

| ND 282 B<br>Ingresso sistema di misura | Visualizzatore di quote in<br>chassis non a incasso |
|----------------------------------------|-----------------------------------------------------|
| Cavo di rete                           | 3 m                                                 |
| Manuale d'esercizio                    | ND 282 B                                            |
| Inserti adesivi                        | per più ND 282 B, uno<br>sull'altro                 |

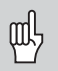

Il presente manuale è valido per il visualizzatore di quote ND 282 B dalla versione software

#### 354 394-01

La versione del software è riportata sull'etichetta sul lato posteriore dello chassis.

## Indice

## Lavorare con il visualizzatore di quote

| Sistemi di misura e indici di riferimento      | 6  |
|------------------------------------------------|----|
| Accensione, superamento indici di riferimento  | 7  |
| Definizione origini                            | 8  |
| Valore minimo/massimo per serie di misurazioni | 9  |
| Controllo tolleranze                           | 12 |
| Emissione valori misurati                      | 13 |
| Messaggi di errore                             | 15 |

## Messa in funzione, dati tecnici

| Lato posteriore chassis, accessori        |    |
|-------------------------------------------|----|
| Posizionamento e fissaggio                | 17 |
| Collegamento alla rete                    | 18 |
| Parametri operativi                       | 19 |
| Lista dei parametri operativi             | 21 |
| Sistemi di misura lineari                 | 24 |
| Interfaccia dati BCD (X33)                | 27 |
| Ingressi/uscite di commutazione EXT (X41) | 29 |
| ModalitàVisualizzazione percorso residuo  | 34 |
| Visualizzazione versione software         | 35 |
| Blocco tastiera                           | 36 |
| Dati tecnici                              | 37 |
| Dimensioni                                | 38 |

#### Sistemi di misura e indici di riferimento

Il visualizzatore di quote ND 282 B è concepito il collegamento di sistemi di misura lineari con segnali sinusoidali 11  $\mu A_{\text{PP}}.$ 

I tastatori di misura MT sono dotati di **un** indice di riferimento. Altri sistemi di misura lineari (vedi "Sistemi di misura lineari") possono essere dotati di uno o più indici di riferimento, in particolare anche a "distanza codificata".

In caso di caduta di tensione si perde l'assegnazione tra la posizione del tastatore di misura e il valore di posizione visualizzato. Dopo l'accensione è possibile ripristinare senza alcun problema tale assegnazione utilizzando gli indici di riferimento del sistema di misura e l'indicazione REF del visualizzatore di quote.

Al superamento degli indici di riferimento viene generato un segnale che contraddistingue tale posizione della riga quale origine. Nello stesso tempo il visualizzatore ripristina l'assegnazione tra posizione del tastatore di misura e valori visualizzati, definiti per ultimi.

Per sistemi di misura lineari con indici di riferimento **a distanza codificata** è sufficiente una traslazione di max. 20 mm.

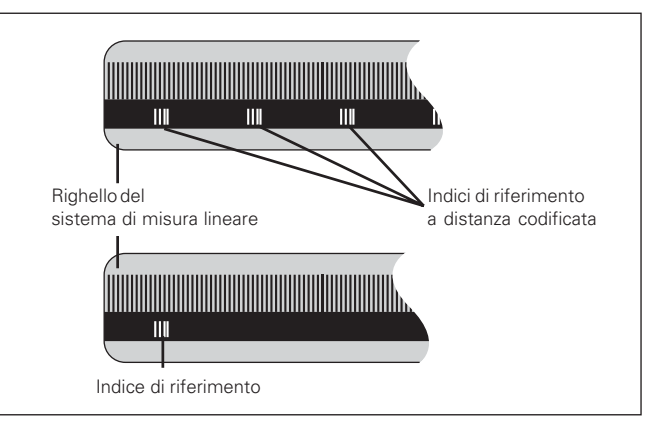

Indici di riferimento dei sistemi di misura lineari

#### Accensione, superamento indici di riferimento

|--|

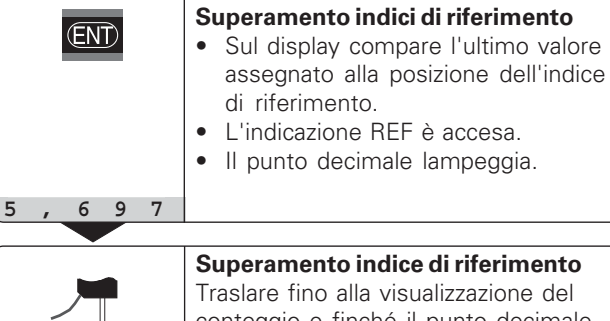

Traslare fino alla visualizzazione del conteggio e finché il punto decimale cessa di lampeggiare. Il visualizzatore è pronto al funzionamento.

Per funzioni di automazione è possibile disabilitare il superamento degli indici di riferimento e la visualizzazione ENT ... CL tramite il parametro P82.

#### Modo di funzionamento REF

Se gli indici di riferimento sono stati superati, il visualizzatore si trova in modalità REF: esso memorizza contro cadute di tensione l'ultima assegnazione stabilita tra posizione del tastatore di misura e valore visualizzato.

<sup>1)</sup> Premere il tasto CL, se **non** si desidera superare gli indici di riferimento. In presenza di cadute di tensione o interruzioni di rete l'assegnazione tra posizione del tastatore di misura e valore visualizzato andrà in tal caso persa.

#### **Definizione origini**

Con la definizione origine si assegna ad una determinata posizione il relativo valore da visualizzare. Sui visualizzatori della serie ND 200 possono essere impostate due origini indipendenti.

- L'origine può essere impostata mediante
- immissione di un valore numerico oppure
- conferma di un valore di un parametro operativo (vedi P79, P80) oppure
- un segnale esterno.

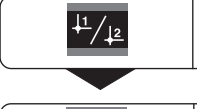

Selezionare l'origine 1 o 2.

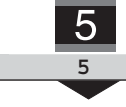

**Inserire il valore numerico**, ad es. 5. SET lampeggia.

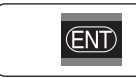

Confermare il valore immesso.

Le due origini possono venire commutate a piacere. L'origine 2 può essere utilizzata ad es. per lavorare con quote incrementali.

Ritornando all'origine 1, il visualizzatore indica di nuovo la posizione reale del tastatore di misura MT.

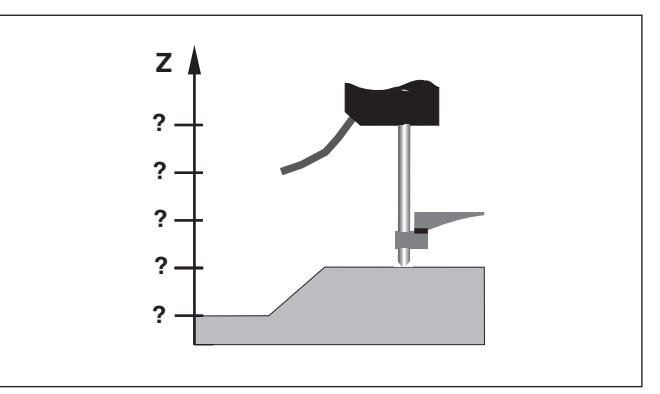

Senza definizione origine: assegnazione sconosciuta di posizione e valore misurato

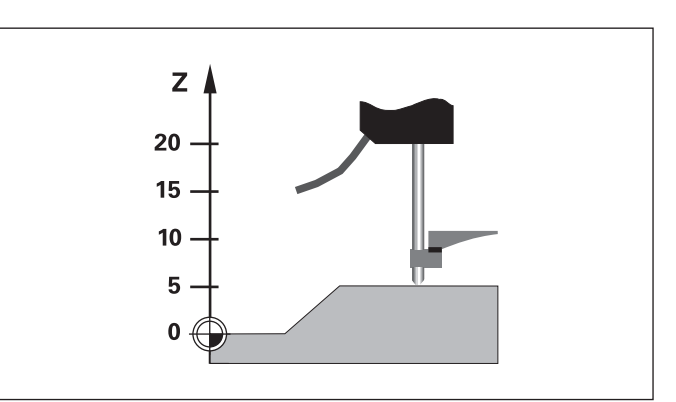

Assegnazione di posizioni e valori misurati dopo definizione origini

#### Valore minimo/massimo per serie di misurazioni

Dopo l'avvio di una serie di misurazioni il visualizzatore acquisisce il primo valore misurato nella memoria per i valori minimi e massimi. Ogni 0,55 ms il visualizzatore confronta l'ultimo valore misurato e il contenuto della memoria: esso memorizza un nuovo valore se questo è maggiore del valore massimo oppure minore del valore minimo memorizzato. Nello stesso tempo il visualizzatore calcola e memorizza la differenza DIFF tra gli attuali valori MIN e MAX.

| Visual. | Significato                               |  |
|---------|-------------------------------------------|--|
| MIN     | Valore minimo della serie di misurazioni  |  |
| MAX     | Valore massimo della serie di misurazioni |  |
| DIFF    | Differenza MAX – MIN                      |  |
| ACTL    | Ultimo valore misurato                    |  |

#### Avvio serie di misurazioni e selezione visualizzazione

È possibile avviare a scelta una serie di misurazioni tramite il tasto MOD e selezionare la visualizzazione desiderata – come descritto nelle pagine seguenti – oppure esternamente tramite gli **ingressi di commutazione sul connettore Sub-D EXT** (X41, vedi relativo paragrafo).

All'avvio di una serie di misurazioni si ripristina la memoria interna MIN/MAX/DIFF.

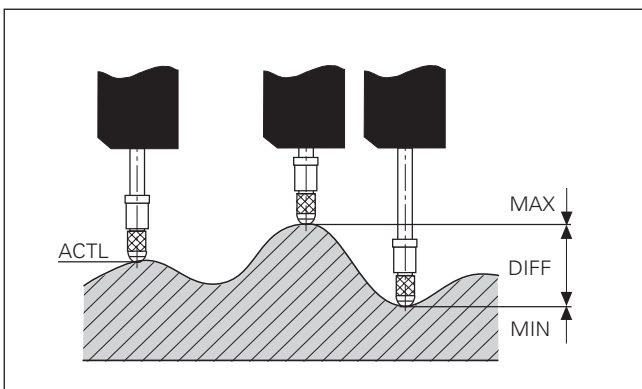

Serie di misurazioni: MIN, MAX e DIFF su una superficie non piana

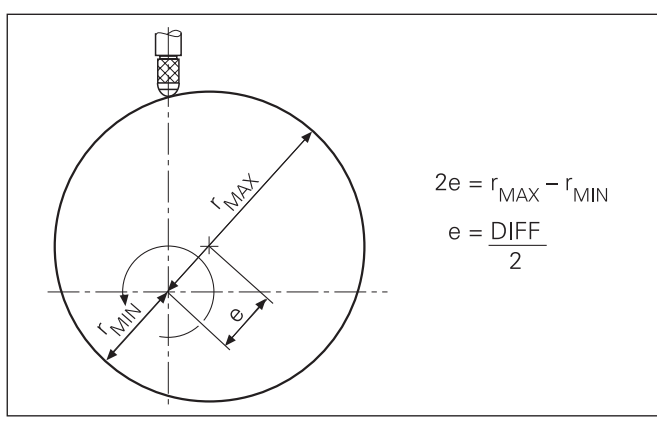

#### Avvio serie di misurazioni

#### Commutazione visualizzazione tra MIN, MAX, DIFF e ACTL

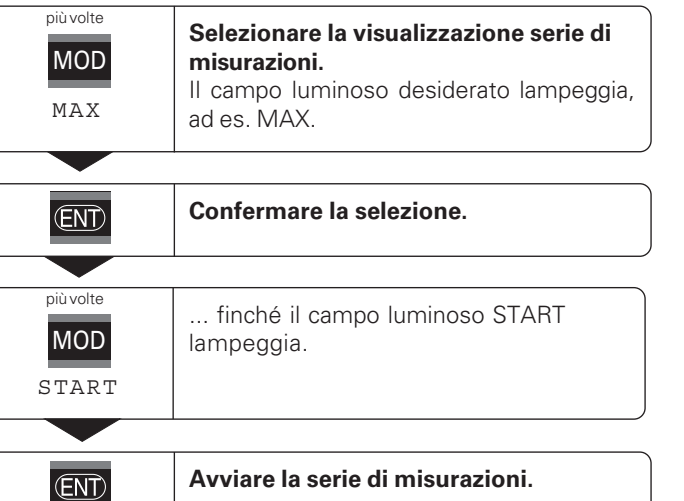

| 叱 |
|---|
|---|

Se è attivo l'ingresso di commutazione per il comando esterno della serie di misurazioni (pin 6 sul connettore Sub-D EXT), **non** è possibile commutare il display come descritto sopra!

In alternativa, si può selezionare la visualizzazione anche con il parametro operativo P21 (vedi "Parametri operativi").

| più volte | Selezionare la visualizzazione nuova                   |
|-----------|--------------------------------------------------------|
| MOD       | serie di misurazioni.                                  |
| MIN       | Il campo luminoso desiderato lampeggia,<br>ad es. MIN. |

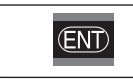

#### Confermare la modifica.

Il visualizzatore di quote indica ora il minimo valore rilevato della serie di misurazioni in corso.

#### Preselezione del campo luminoso

Con il tasto MOD si avvia la serie di misurazioni e si seleziona la visualizzazione tramite i campi luminosi.

Con il parametro **P86** si definisce il primo campo luminoso che il visualizzatore di quote deve visualizzare dopo aver premuto il tasto MOD.

#### Riavvio serie di misurazioni

| più volte<br>MOD | <b>Selezionare il campo START.</b><br>Il campo luminoso START lampeggia. |
|------------------|--------------------------------------------------------------------------|
| START            |                                                                          |
|                  |                                                                          |

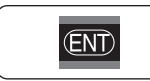

Avviare nuova serie di misurazioni.

#### Conclusione serie di misurazioni

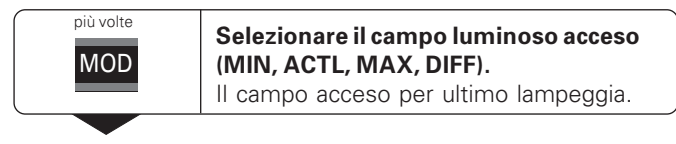

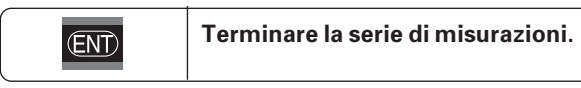

#### oppure

| più volte<br>MOD<br>START | <b>Selezionare il campo START.</b><br>Il campo luminoso START lampeggia. |
|---------------------------|--------------------------------------------------------------------------|
|                           |                                                                          |

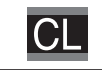

Terminare la serie di misurazioni.

#### **Controllo tolleranze**

Nel controllo tolleranze il visualizzatore confronta la quota visualizzata con un "limite di tolleranza" superiore e inferiore. La modalità Controllo tolleranze si attiva o si disattiva tramite il parametro operativo **P17**.

#### Immissione limiti di tolleranza

I limiti di tolleranza possono essere inseriti nei parametri operativi **P18** e **P19** (vedi "Parametri operativi").

#### Segnali di controllo tolleranze

I campi luminosi sul display e le uscite di commutazione sul connettore Sub-D EXT (X41, vedi relativo paragrafo) classificano il valore visualizzato.

| Visual. | Significato                                          |
|---------|------------------------------------------------------|
| =       | La quota rientra nei limiti di tolleranza            |
| <       | La quota è inferiore al limite di tolleranza minimo  |
| >       | La quota è superiore al limite di tolleranza massimo |
|         |                                                      |

| Parametri operativi per controllo tolleranze |                              |  |
|----------------------------------------------|------------------------------|--|
| P17 CLASS.                                   | Controllo tolleranze ON/OFF  |  |
| P18 CLASS. I                                 | Limite di tolleranza minimo  |  |
| P19 CLASS. S                                 | Limite di tolleranza massimo |  |

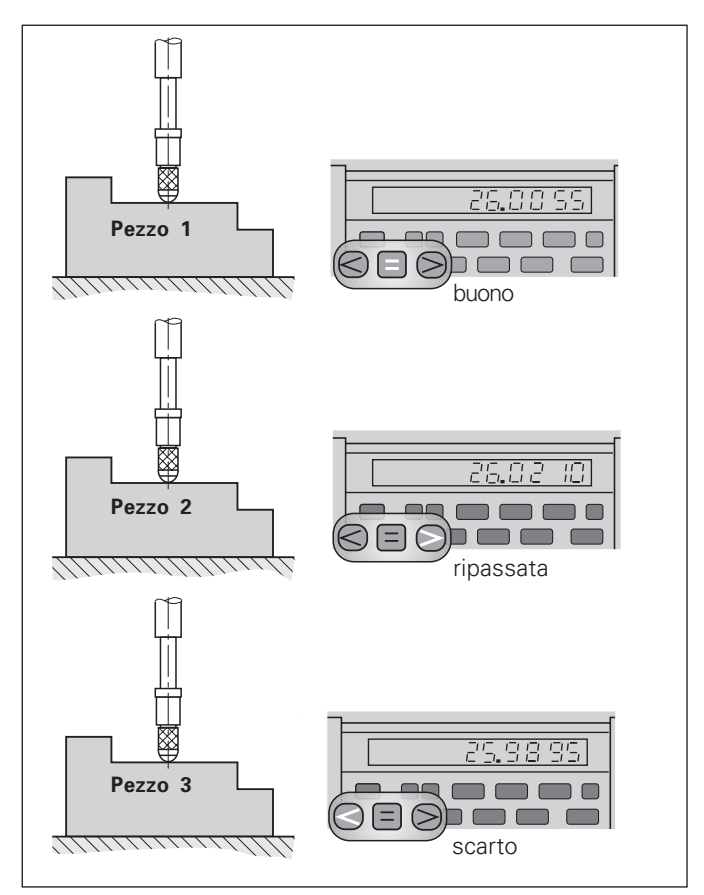

Esempio: limite di tolleranza massimo = 26,02 mm limite di tolleranza minimo = 26,00 mm

#### **Emissione valori misurati**

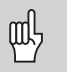

Informazioni tecniche sull'interfaccia dati BCD, sul formato dei dati ecc. sono riportate al paragrafo "BCD (X33)".

Tramite l'interfaccia dati BCD è possibile emettere valori misurati.

È possibile avviare l'emissione dei dati tramite le seguenti quattro procedure:

 premere il tasto MOD finché il campo luminoso PRINT lampeggia (solo per uscita dati "lenta") e avviare l'emissione dati con il tasto ENT,

#### oppure

- trasmettere periodicamente i valori misurati all'uscita dati, oppure
- impostare un segnale per l'emissione dati sul connettore Sub-D EXT,

#### oppure

 impostare un segnale per l'emissione dati sul connettore BCD.

#### Modalità interfaccia (vedi parametro operativo P53)

- lenta emissione valori visualizzati
- veloce emissione valori attuali in riferimento all'origine 1 (I valori visualizzati MIN/MAX/DIFF non vengono emessi)

#### Uscita dati e arresto visualizzazione per emissione dei valori misurati

L'effetto del segnale per l'emissione del valore misurato sull'uscita dati è definito nel parametro operativo P55.

- **Ignora segnali memorizzazione**, nessun blocco: l'uscita dati ignora i segnali di memorizzazione e visualizza sempre la quota misurata attuale (BCD ATT.).
- Arresto: l'uscita dati si blocca e mantiene la quota misurata fino al successivo segnale per l'emissione dei valori misurati (BCD HOLD).
- Stop durante la memorizzazione: l'uscita dati si blocca finché è presente un segnale per l'emissione dei valori misurati, e dopo il segnale emette nuovamente le quote misurate attuali (BCD STOP).

ll parametro P23 definisce se la quota visualizzata corrisponde alla quota misurata (VIS. ACTL.) **oppure** al valore presente all'uscita dati (VISUAL. BCD).

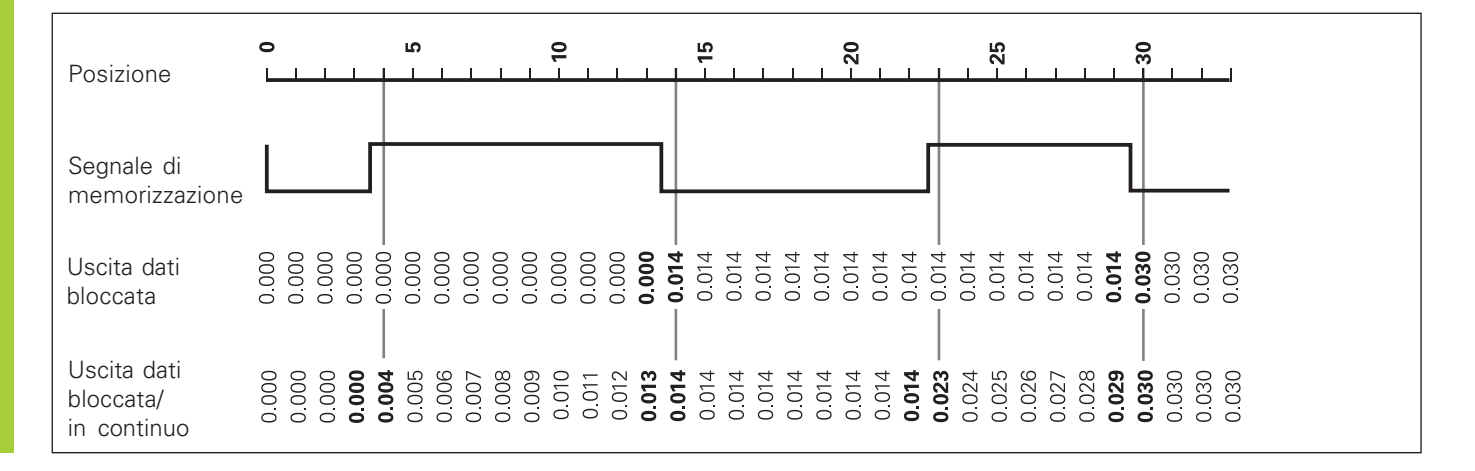

#### Messaggi di errore

| Causa/Effetto u                                                                                                    | Emissione<br>scita BCD <sup>2)</sup>                                                                                                    | Messaggio                                                                                                    |
|----------------------------------------------------------------------------------------------------|----------------------------------------------------------------------------------------------------|----------------------------------------------------------------------------------------------------|
| Ultimo valore misurato non<br>ancora richiamato (con richiesta<br>dati esterna). <sup>1)</sup>                                                                             | 01                                                                                                    | ERR.MEMOR.                                                                                                    |
| Tentativo non ammesso di azze<br>mento o impostazione. Il visual<br>tore non viene azzerato o impo                                                                         | era- 04<br>izza-<br>stato. <sup>1)</sup>                                                                                                    | 1) 0                                                                                                    |
| Valore immesso non rappreser<br>bile (immissione da tastiera o<br>impostazione esterna). <sup>1)</sup><br>Overflow interno del contatore<br>(contatore BCD). <sup>1)</sup> | ita- 12<br>53                                                                                                    | <ul> <li><sup>(1)</sup> Questi errori sc<br/>Il segnale di erro</li> <li><sup>(2)</sup> Attivo con P84:<br/>L'ND visualizza<br/>prima e second</li> </ul>                                                                                                    |
| Segnale del sistema di misura<br>troppo debole, ad es. se il siste<br>è contaminato. <sup>1)</sup>                                                                         | 50<br>ema                                                                                                    | emesso il carat<br><b>Altre indicazioni</b><br>Se appare <b>"over</b>                                                                                                    |
| Frequenza di ingresso sistema<br>misura eccessiva, ad es. se la<br>velocità di traslazione è troppo<br>elevata. <sup>1)</sup>                                              | di 51                                                                                                    | o troppo grande:<br>➤ Definire una r<br>oppure<br>➤ Ritornare indi                                                                                                    |
| La distanza degli indici di riferi-<br>mento definita in P43 non coin<br>con la distanza effettiva. <sup>1)</sup>                                                          | 55<br>cide                                                                                                    | Se <b>tutti i segnali</b><br>limite di tolleranz<br>Modificare il p                                                                                                    |
|                                                                                                    | Causa/EffettouUltimo valore misurato non<br>ancora richiamato (con richiesta<br>dati esterna).1)Tentativo non ammesso di azze<br>mento o impostazione. Il visual<br>tore non viene azzerato o impoValore immesso non rappresen<br>bile (immissione da tastiera o<br>impostazione esterna).1)Overflow interno del contatore<br>(contatore BCD).1)Segnale del sistema di misura<br>troppo debole, ad es. se il siste<br>è contaminato.1)Frequenza di ingresso sistema<br>misura eccessiva, ad es. se la<br>velocità di traslazione è troppo<br>elevata.1)La distanza degli indici di riferi-<br>mento definita in P43 non coin<br>con la distanza effettiva.1) | Emissione<br>uscita BCD2)Ultimo valore misurato non<br>ancora richiamato (con richiesta<br>dati esterna).1)01Tentativo non ammesso di azzera-<br>non viene azzerato o impostato.1)04Valore immesso non rappresenta-<br>tore non viene azzerato o impostato.1)12Valore immesso non rappresenta-<br>bile (immissione da tastiera o<br>impostazione esterna).1)12Overflow interno del contatore<br>(contatore BCD).1)53Segnale del sistema di misura<br>è contaminato.1)50Frequenza di ingresso sistema di<br>misura eccessiva, ad es. se la<br>velocità di traslazione è troppo<br>elevata.1)51La distanza degli indici di riferi-<br>mento definita in P43 non coincide<br>con la distanza effettiva.1)55 |

| Messaggio                                                                                             | Causa/Effetto                                                                                                    | Emissione<br>uscita BCD <sup>2)</sup>                                   |
|----------------------------------------------------------------------------------------------------|----------------------------------------------------------------------------------------------------|-------------------------------------------------------------------------|
| ERR.MEMOR.                                                                                            | Errore check sum: verifica<br>parametri operativi e valor<br>zione per compensazione<br>non lineare. Se l'errore si<br>ripetutamente: contattare<br>assistenza HEIDENHAIN! | re origine, 80<br>i di corre-<br>errore asse<br>verifica<br>il servizio |
| <sup>1)</sup> Questi errori s<br>Il segnale di err                                                    | ono importanti per l'appare<br>rore (pin 19) sul connettore S                                                                                                    | ecchio collegato.<br>Sub-D EXT è attivo.                                |
| 2) Attivo con P84<br>L'ND visualizza<br>prima e secon<br>emesso il cara                               | I: ERRORE ON<br>a il codice di errore sull'usci<br>da decade. Per tutte le altre<br>ttere ASCII "A" (1010).                                                                | ta BCD nella<br>e decadi viene                                          |
| Altre indicazion<br>Se appare "ove<br>o troppo grande:<br>➤ Definire una<br>oppure<br>➤ Ritornare ind | <b>i di errore</b><br>RFLOW", il valore misurato<br>nuova origine<br>lietro                                                                                                | è troppo piccolo                                                        |
| Se <b>tutti i segnali</b><br>limite di tolleran:<br>➤ Modificare il                                   | i <b>di controllo tolleranze si i</b> l<br>za massimo è inferiore a qu<br>parametro operativo P18 e/                                                                       | <b>lluminano</b> , il<br>uello minimo:<br>o P19.                        |
| Cancellazione n                                                                                       | nessaggio di errore                                                                                                    |                                                                         |

Dopo aver eliminato la causa dell'errore:

Cancellare il messaggio di errore con il tasto CL.

#### Lato posteriore chassis

呐

Le interfacce X1, X33 e X41 soddisfano la "Separazione sicura dalla rete" a norma EN 50 178!

| Ingresso sistema di misura X1       |                        |
|-------------------------------------|------------------------|
| Connettore da pannello HEIDENHAIN   | 9 poli                 |
| Segnali in ingresso                 | $\sim$ 11 $\mu A_{PP}$ |
| Lunghezza max. cavo di collegamento | 30 m                   |
| Frequenza max. in ingresso          | 50 kHz                 |
| Interfaccia dati BCD (X33)          |                        |
|                                     |                        |

Connettore "AMP-CHAMP" (36 poli, femmina)

#### Ingressi/uscite di commutazione EXT (X41)

Connettore Sub-D a 25 poli (maschio)

#### Accessori

| Connettori a spina                      |                                                                                             |
|-----------------------------------------|---------------------------------------------------------------------------------------------|
| <b>Connettore</b> (femmina)             | 25 poli per connettore Sub-D X41<br>IdNr. 249 154-ZY                                        |
| Cavo per trasmissione<br>dati, completo | 36 poli per connettore<br>"AMP-CHAMP" X33<br>IdNr. 206 420-xx<br>lunghezza cavo fino a 10 m |

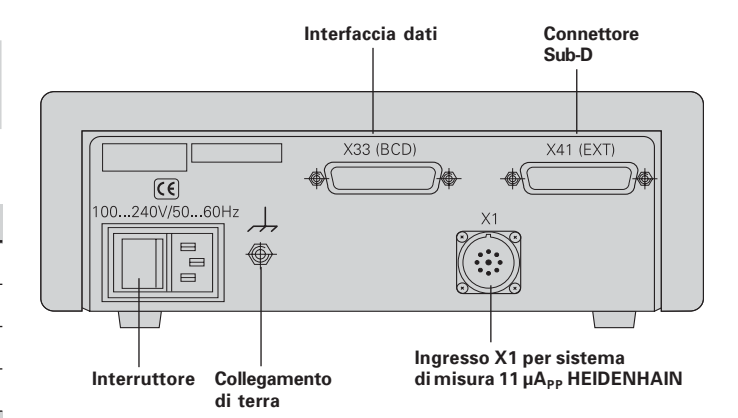

#### Posizionamento e fissaggio

L'**ND 282 B** può essere fissato su un piano mediante viti M4 (vedi figura a destra).

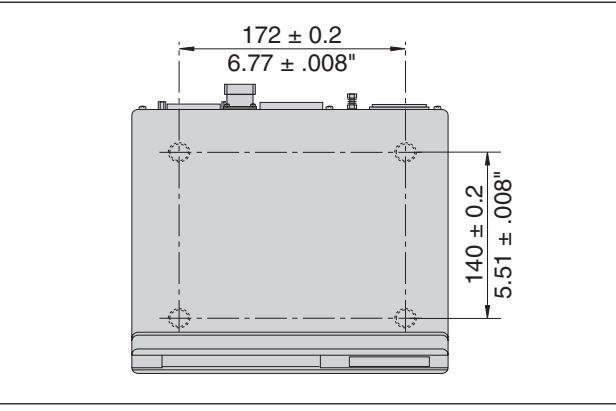

Posizioni dei fori per il fissaggio dell'ND

l visualizzatori di quote ND 282 B possono essere disposti uno sull'altro. Per mantenerli stabili vengono forniti inserti adesivi (inclusi nello standard di fornitura).

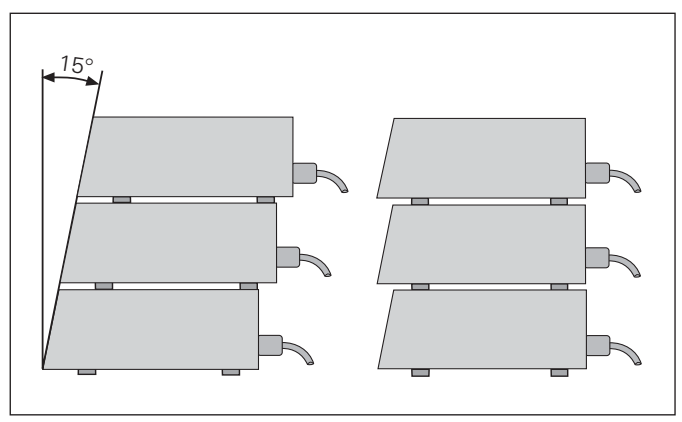

#### Collegamento alla rete

#### ND 282 B

Il visualizzatore ND 282 B presenta sul lato posteriore una presa per un cavo con spina di rete di formato europeo (cavo di rete incluso nello standard di fornitura).

#### Sezione minima del cavo di collegamento: 0,75 mm<sup>2</sup>

Alimentazione: da 100 V~ a 240 V~ (da -15% a +10%) da 50 Hz a 60 Hz ( ± 2 Hz)

Non è necessario un commutatore di rete.

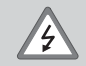

#### Pericolo di scosse elettriche!

Prima di aprire lo chassis staccare la spina di alimentazione! Collegare il conduttore di terra! Assicurarsi che non ci siano interruzioni!

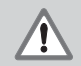

#### **Pericolo di danneggiamento dei componenti interni!** Tutti i collegamenti elettrici devono essere realizzati o staccati solo ad apparecchio spento. Sostituire i fusibili solo con originali identici!

| 빤 |
|---|
|---|

Per aumentare l'immunità ai disturbi elettromagnetici: collegare la vite di terra sul lato posteriore con il punto di terra della macchina! (Sezione minima 6 mm<sup>2</sup>)

#### Parametri operativi

Con i parametri operativi si definisce il comportamento del visualizzatore e l'elaborazione dei segnali del sistema di misura.

I parametri operativi sono definiti da

- lettera P,
- numero a due cifre,
- abbreviazione.

Esempio: P01 INCH

L'impostazione **di fabbrica dei parametri operativi** è in grassetto nella lista parametri (vedi relativo paragrafo).

I parametri sono suddivisi in "parametri utente" e "parametri operativi protetti", accessibili solo dopo l'immissione di un numero codice.

#### Parametri utente

I parametri utente sono parametri operativi che possono essere modificati **senza** inserire il numero codice:

da P00 a P30, P79, P86, P98

Il significato dei parametri utente è riportato nella lista parametri (vedi relativo paragrafo).

Richiamo dei parametri utente...

... dopo l'accensione del visualizzatore

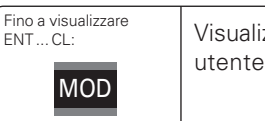

Visualizzazione del primo parametro utente.

#### ... durante l'esercizio

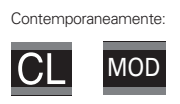

D Visualizzazione del primo parametro utente.

#### Selezione diretta dei parametri utente

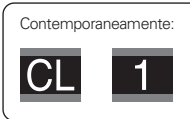

Tenere premuto il tasto CL e inserire contemporaneamente la prima cifra del numero del parametro, ad es. 1.

# Numero codice per la modifica dei parametri operativi protetti

Prima di poter modificare i parametri operativi protetti, è necessario inserire il **numero codice 9 51 48**:

- ► Selezionare il parametro utente P00 COD.
- ► Inserire il numero codice 9 51 48.
- ► Confermare l'immissione con il tasto ENT.

Il visualizzatore mostra quindi il parametro P30. Scorrendo la lista dei parametri, dopo l'inserimento del numero codice è possibile visualizzare e – se necessario – modificare ogni parametro operativo protetto e, naturalmente, anche i parametri utente.

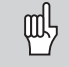

Dopo aver inserito il numero codice, i parametri operativi protetti rimangono accessibili fino allo spegnimento del visualizzatore.

#### Funzioni per la modifica dei parametri operativi

| Funzione                                                                              | Tasto                 |
|---------------------------------------------------------------------------------------|-----------------------|
| Scorrimento avanti<br>nella lista parametri operativi                                 | MOD                   |
| Scorrimento indietro<br>nella lista parametri operativi                               | <u>↓1</u> / <u>↓2</u> |
| Riduzione valore                                                                      | —                     |
| Aumento valore                                                                        | •                     |
| Correzione valori immessi e<br>visualizzazione denominazione parametri                | CL                    |
| Conferma modifica/inserimento valore numerico,<br>uscita da lista parametri operativi | ENT                   |

Il visualizzatore memorizza un parametro modificato quando

- si esce dalla lista dei parametri operativi oppure
- si scorre avanti o indietro in seguito alla modifica.

#### Lista dei parametri operativi

| Par                      | rametro                                | Imposta                                                                                     | zione / F                                                             | unzione                                                                          |                                                                           |                         |
|--------------------------|----------------------------------------|---------------------------------------------------------------------------------------------|-----------------------------------------------------------------------|----------------------------------------------------------------------------------|---------------------------------------------------------------------------|-------------------------|
| P00 COD.                 |                                        | Inserimento <b>numero codice</b> :<br>9 51 48: modifica dei parametri<br>oporativi prototti |                                                                       |                                                                                  |                                                                           |                         |
|                          |                                        | 24 65 84: blocco tastiera<br>66 55 44: visualizzazione versione<br>software                 |                                                                       |                                                                                  | 24 65 84:<br>66 55 44:                                                    | е                       |
|                          |                                        | 24 65 82                                                                                    | : vi<br>re                                                            | sualizzazio<br>esiduo                                                            | ne percors                                                                | 0                       |
| P01                      |                                        | Sistema<br>indicazion                                                                       | <b>di misur</b><br>ne in mil                                          | <b>a</b><br>Ilimetri                                                             |                                                                           | MM                      |
|                          |                                        | indicazione in pollici                                                                      |                                                                       |                                                                                  |                                                                           | INCH                    |
| P17 CLASS                |                                        | Controllo<br>Controllo                                                                      | o <b>tollera</b><br>tolleranz                                         | <b>nze</b><br>ze ON                                                              | CLAS                                                                      | S. ON                   |
|                          |                                        |                                                                                             | tolloranz                                                             |                                                                                  |                                                                           | 0.00                    |
|                          |                                        | 0011010110                                                                                  | toneranz                                                              | e off                                                                            | CLASS                                                                     | . OFF                   |
| P18                      | CLASS.I                                | Limite m                                                                                    | ninimo p                                                              | er controllo                                                                     | tolleranze                                                                | . OFF                   |
| P18<br>P19               | CLASS.I<br>CLASS.S                     | Limite m                                                                                    | ninimo po<br>nassimo                                                  | er controllo<br>per control                                                      | tolleranze<br>lo tolleranz                                                | e OFF                   |
| P18<br>P19<br>P21        | CLASS.I<br>CLASS.S<br>SER.M.           | Limite m<br>Limite m<br>Visualizz<br>OFF                                                    | ninimo panassimo<br>zazione c                                         | er controllo<br>per control<br>con serie di<br>MAX                               | tolleranze<br>lo tolleranz<br>misurazio<br>ACTL                           | e<br>mi<br>MIN          |
| P18<br>P19<br>P21<br>P23 | CLASS.I<br>CLASS.S<br>SER.M.<br>VISUAL | Limite m<br>Limite m<br>Visualizz<br>OFF<br>Arresto v<br>Val. visua                         | ninimo p<br>nassimo<br>zazione c<br>DIFF<br>visualizz.<br>alizz. = va | er controllo<br>per control<br>con serie di<br>MAX<br>az. con em<br>Il. misurato | tolleranze<br>lo tolleranz<br>misurazio<br>ACTL<br>iss. val. m<br>VIS.ACT | ze<br>oni<br>MIN<br>is. |

| Parametro  | Impostazione / Funzione                                                                                                |                            |              |
|------------|----------------------------------------------------------------------------------------------------|----------------------------|--------------|
| P30 DIREZ. | <b>Direzione di conteggio</b><br>Direzione di conteggio positiva<br>ne positiva di traslazione                         | a con dire<br>DIREZ.       | zio-<br>POS  |
|            | Direzione di conteggio negativ<br>ne positiva di traslazione                                                           | a con dire<br>DIREZ.       | ezio-<br>NEG |
| P32 SUDD.  | <b>Periodo del segnale del sisten</b><br>200 / 100 / 50 / 40 / <b>20</b> / 10 / 8 /<br>1 / 0.8 / 0.5 / 0.4 / 0.2 / 0.1 | <b>na di mis</b><br>5/4/2/ | ura          |
| P33 CONT.  | <b>Modo conteggio</b><br>0-1-2-3-4-5-6-7-8-9                                                                           | CONT.                      | 0-1          |
|            | 0-2-4-6-8                                                                                                    | CONT.                      | 0-2          |
|            | 0-5                                                                                                    | CONT.                      | 0 - 5        |
| P38 DEC.   | <b>Cifre decimali</b><br>1/2/3/ <b>4</b> /5/6<br>(fino a 7 con indicazione in pol                                      | lici)                      |              |
| P43 REF    | <b>Indici di riferimento</b><br>Un indice di riferimento                                                               | 1 IND.F                    | RIF.         |
|            | A distanza codificata con 500 •<br>(SP: periodo del segnale)                                                           | SP 500                     | PS           |
|            | A distanza codificata con 1000<br>(ad es. per HEIDENHAIN LSC                                                           | • SP<br>C) 1000            | PS           |
|            | A dist. codificata con 2000 • SF                                                                                       | 2000                       | PS           |
|            | A dist. codificata con 5000 • SF                                                                                       | 5000                       | PS           |

21

| Impostazione / Funzione                                                                                                    |                                                                                                    |
|----------------------------------------------------------------------------------------------------|----------------------------------------------------------------------------------------------------|
| Abilitazione REF<br>Superamento                                                                                                | REF. ON                                                                                                    |
| Nessun superamento                                                                                                    | REF. OFF                                                                                                    |
| <b>Controllo sistema di misura</b><br>Nessun controllo                                                                         | ALLAR. OGG                                                                                                    |
| Frequenza                                                                                                    | FREQUENZA                                                                                                    |
| Disturbi                                                                                                    | CONTAMIN.                                                                                                    |
| Disturbi + Frequenza                                                                                                    | FRQ+CONT.                                                                                                    |
| <b>Velocità uscita dati</b><br>lenta                                                                                           | LENTA                                                                                                    |
| veloce, rate di memorizzaz.:                                                                                                   | P54 VELOCE                                                                                                    |
| Rate di memorizzazione [µ           LATCH         0.2         0.4         0           3.2         6.4         12.8         25. | <b>s]</b><br>.8 / 1.6 /<br>. <b>6</b> [µs]                                                                                                    |
| <b>Uscita dati per emissione v</b><br>Ignora segnali di memorizz.                                                              | alori misurati<br>BCD ATT.                                                                                                    |
| Arresto                                                                                                    | BCD HOLD                                                                                                    |
| Stop durante la memorizz.                                                                                                    | BCD STOP                                                                                                    |
| Livello segno                                                                                                    |                                                                                                    |
| Low = meno                                                                                                    | MENO LOW                                                                                                    |
|                                                                                                    | Impostazione / Funzione         Abilitazione REF         Superamento         Nessun superamento         Controllo sistema di misura         Nessun controllo         Frequenza         Disturbi         Disturbi + Frequenza         Velocità uscita dati         lenta         veloce, rate di memorizzazione [µ         LATCH 0.2 / 0.4 / 0         3.2 / 6.4 / 12.8 / 25.         Uscita dati per emissione v         Ignora segnali di memorizz.         Arresto         Stop durante la memorizz. |

| Parametro  | Impostazione / Funzione                                                                                                    |                                    |
|------------|----------------------------------------------------------------------------------------------------|------------------------------------|
| P57 BCD    | <b>Comportam. senza segnale o</b><br>Uscita dati sempre attiva                                                             | <b>li memorizz</b> .<br>TRIST. OFF |
|            | Uscita ad alta imped. (tristate)                                                                                           | TRIST. ON                          |
| P62 A1     | Limite di commutazione 1                                                                                                   |                                    |
| P63 A2     | Limite di commutazione 2                                                                                                   |                                    |
| P79 PRESET | Valore per origine<br>Inserire il valore numerico per<br>definizione origine tramite l'ir<br>di commutazione o con il tast | r la<br>ngresso<br>o ENT           |
| P80 ENT-CL | Impostazione visualizzazione<br>Nessun azzeramento/<br>impostazione con CL/ENT                                             | e<br>CL-ENT OFF                    |
|            | Azzeramento con CL<br>nessuna impostaz. con ENT                                                                            | CLON                               |
|            | Azzeramento con CL e impos<br>con ENT su valore da P79                                                                     | tazione<br>CL-ENT ON               |
| P82 DRO ON | <b>Messaggio dopo accensione</b><br>Messaggio ENTCL                                                                        | MESSAG. ON                         |
|            | Nessun messaggio                                                                                                    | MESSAG.OFF                         |
| P84 BCD    | Errore su uscita dati<br>Errore su uscita dati                                                                             | ERRORE ON                          |
|            | Errore non su uscita<br>dati                                                                                               | ERRORE OFF                         |

Lista dei parametri operativi

| Parametro                                                                                                    | Impostazione / Funzione                             |                    | Para | metro                                                    | Impostazione / Funzione                        |                                  |                |
|----------------------------------------------------------------------------------------------------|-----------------------------------------------------|--------------------|------|----------------------------------------------------------|------------------------------------------------|----------------------------------|----------------|
| P85 EXT.REF                                                                                                    | REF esterno<br>REF mediante<br>connettore SUB-D EXT | RIF.EST.ON         | P98  | LINGUA                                                   | <b>Lingua di dialogo</b><br>Tedesco<br>Inglese | <b>LINGUA</b><br>LINGUA          | <b>D</b><br>GB |
|                                                                                                    | Nessun REF mediante<br>connettore SUB-D EXT R       | IF.EST.OFF         | FF   |                                                          | Francese<br>Italiano                           | LINGUA<br>LINGUA                 | F<br>I<br>NT   |
| P86 MOD Primo campo luminoso dopo MOD<br>START PRINT<br>MIN ACTL MAX DIFF                                                                                                    |                                                     | <b>NOD</b><br>DIFF |      | Spagnolo<br>Danese<br>Svedese                            | Spagnolo<br>Danese<br>Svedese                  | LINGUA E<br>LINGUA I<br>LINGUA S | E<br>DK<br>S   |
| P87       F-SET       Azzeramento/Impostazione esterni ripetuti rapidi         Azzeramento/impostazione esterni rapidi (impostazione di P53: VELOCE)       Modalità REF, origine 2 e serie di misura-zioni inutilizzabili |                                                     |                    |      | Finlandese<br>Ceco<br>Polacco<br>Ungherese<br>Portoghese | LINGUA<br>LINGUA<br>LINGUA<br>LINGUA<br>LINGUA | FI<br>CZ<br>PL<br>H<br>P         |                |
|                                                                                                    | Nessuna impost. rapida FZ                           | AST SET OFF        |      |                                                          |                                                |                                  |                |

# Sistemi di misura lineari

#### Sistemi di misura lineari

Il visualizzatore di quote ND 282 B è predisposto per il collegamento di sistemi di misura con segnali sinusoidali 11  $\mu A_{\text{PP}}.$ 

#### Passo di visualizzazione nei sistemi di misura lineari

Se si desidera un particolare passo di visualizzazione, è necessario modificare i seguenti parametri operativi:

- Periodo del segnale (P32)
- Modo di conteggio (P33)
- Cifre decimali (P38)

#### Esempio

Sistema di misura lineare con periodo del segnale 10  $\mu m$ 

Passo di visualizzazione desiderato ..... 0,000 5 mm Periodo del segnale (P32) ...... 20 Modo di conteggio (P33) ...... 5 Cifre decimali (P38) ...... 4

Le tabelle riportate sulle pagine successive sono utili per la selezione dei parametri.

Impostazioni raccomandate dei parametri per sistemi di misura lineari 11  $\mu A_{PP}$  HEIDENHAIN

| Тіро          |                            | Indici di              |               | Millimetr                                 | i                    |                   | Pollici                                     |                      |                   |
|---------------|----------------------------|------------------------|---------------|-------------------------------------------|----------------------|-------------------|---------------------------------------------|----------------------|-------------------|
|               | eriodo del<br>egnale in μm | Periodo del<br>segnale | menmento      | Passo di<br>visualizza-<br>zione<br>in mm | Modo di<br>conteggio | Cifre<br>decimali | Passo di<br>visualizza-<br>zione<br>in inch | Modo di<br>conteggio | Cifre<br>decimali |
|               | Ϋ́Ρ                        | P 32                   | P 43          |                                           | P 33                 | P 38              |                                             | P 33                 | P 38              |
| CT<br>MT xx01 | 2                          | 4<br>10                | single        | 0,0005<br>0,0002                          | 5<br>2               | 4<br>4            | 0,00002<br>0,00001                          | 2<br>1               | 5<br>5            |
| LIP 401A/401R |                            | 20<br>40               | single        | 0,0001<br>0,00005                         | 1<br>5               | 4<br>5            | 0,000005<br>0,000002                        | 5<br>2               | 6<br>6            |
|               |                            |                        |               | raccom solo                               | per LIP -            | 401               | 0,000002                                    | -                    | •                 |
|               |                            | 100<br>200             |               | 0,00002<br>0.00001                        | 2                    | 5                 | 0,000001<br>0.0000005                       | 1<br>5               | 6<br>7            |
| LF 103/103C   | 4                          | 4                      | single / 5000 | 0,001                                     | 1                    | 3                 | 0,00005                                     | 5                    | 5                 |
| LF 401/401C   |                            | 8                      |               | 0,0005                                    | 5                    | 4                 | 0,00002                                     | 2                    | 5                 |
| LIP 501/501C  |                            | 40                     |               | 0,0002                                    | 1                    | 4                 | 0,00001                                     | 5                    | 5<br>6            |
|               |                            |                        |               | raccom. solo                              | per LIP              | 101               |                                             |                      |                   |
| LIP 101       |                            | 200                    | single        | 0,00002                                   | 2                    | 5                 | 0,000001                                    | 1                    | 6                 |
| MT xx         | 10                         | 20                     | single        | 0,0005                                    | 5                    | 4                 | 0,00002                                     | 2                    | 5                 |
|               |                            | 50<br>100              |               | 0,0002                                    | 2                    | 4                 | 0,00001                                     | 1                    | 5                 |
| 1 5 202/2020  | 20                         | 2                      | aingle / 1000 | 0,0001                                    | 1                    | +<br>2            | 0,00000                                     | 5                    | 4                 |
| LS 603/603C   | 20                         | 2<br>4                 | single / 1000 | 0,005                                     | 5                    | 23                | 0,0002                                      | 2                    | 4                 |

#### Impostazioni raccomandate dei parametri per sistemi di misura lineari 11 µA<sub>PP</sub> HEIDENHAIN (cont.)

| Тіро                                                 |                           |                        | Indici di<br>riferimento | Millimet                                  | :ri                  |                   | Pollici                                     |                      |                   |
|------------------------------------------------------|---------------------------|------------------------|--------------------------|-------------------------------------------|----------------------|-------------------|---------------------------------------------|----------------------|-------------------|
|                                                      | eriodo del<br>gnale in μm | Periodo del<br>segnale | mennento                 | Passo di<br>visualizza-<br>zione in<br>mm | Modo di<br>conteggio | Cifre<br>decimali | Passo di<br>visualizza-<br>zione in<br>inch | Modo di<br>conteggio | Cifre<br>decimali |
|                                                      | Pe<br>se                  | P 32                   | P 43                     |                                           | P 33                 | P 38              |                                             | P 33                 | P 38              |
| LS 106/106C<br>LS 406/406C<br>LS 706/706C<br>ST 1201 | 20                        | 20<br>40               | single / 1000<br>-       | 0,001<br>0,0005                           | 1<br>5               | 3<br>4            | 0,00005<br>0,00002                          | 5<br>2               | 5<br>5            |
| LB 302/302C<br>LIDA 10x/10xC                         | 40                        | 8<br>20<br>40          | single / 2000            | 0,005<br>0,002<br>0,001                   | 5<br>2<br>1          | 3<br>3<br>3       | 0,0002<br>0,0001<br>0,00005                 | 2<br>1<br>5          | 4<br>4<br>5       |
|                                                      |                           | 200                    |                          | <i>raccom. sol</i><br>0,0002              | o per LB<br>2        | <i>302</i><br>4   | 0,000001                                    | 1                    | 5                 |
| LB 301/301C                                          | 100                       | 20<br>50<br>100        | single / 1000            | 0,005<br>0,002<br>0,001                   | 5<br>2<br>1          | 3<br>3<br>3       | 0,0002<br>0,0001<br>0,00005                 | 2<br>1<br>5          | 4<br>4<br>5       |

#### Interfaccia dati BCD (X33)

È possibile avviare l'emissione dati tramite le seguenti quattro procedure:

 premere il tasto MOD finché il campo luminoso PRINT lampeggia (solo per uscita dati "lenta") e avviare l'emissione dati con il tasto ENT,

#### oppure

- trasmettere periodicamente i valori misurati all'uscita dati, oppure
- impostare un segnale di memorizzazione sul connettore Sub-D EXT,

#### oppure

▶ impostare un segnale di memorizzazione sulla porta BCD.

#### Modalità interfaccia (vedi parametro operativo P53)

- lenta emissione valori visualizzati
- veloce emissione valori attuali in riferimento all'origine 1 (I valori visualizzati MIN/MAX/DIFF non vengono emessi)

Il **cavo di collegamento** (ad es. ad un PC) può essere ordinato alla HEIDENHAIN (Id.-Nr. 206 420-..); lunghezza fino a 10 m. **Parametri operativi** per emissione dati: P23, da P53 a P57, P84.

#### Connettore "AMP-Champ" (36 poli, femmina)

|    |    | Assegnazione |                |          |
|----|----|--------------|----------------|----------|
| 20 | 21 | 22           | 2 <sup>3</sup> |          |
| 1  | 2  | 3            | 4              | Decade 1 |
| 5  | 6  | 7            | 8              | Decade 2 |
| 9  | 10 | 11           | 12             | Decade 3 |
| 13 | 14 | 15           | 16             | Decade 4 |
| 17 | 18 | 19           | 20             | Decade 5 |
| 21 | 22 | 23           | 24             | Decade 6 |
| 25 | 26 | 27           | 28             | Decade 7 |
| 29 | 30 | 31           | 32             | Decade 8 |

| Pin | Assegnazione              |
|-----|---------------------------|
| 33  | Segno                     |
| 34  | Messaggio di pronto       |
| 35  | Emissione valore misurato |
| 36  | 0V                        |

Livello uscita

|                     | een patient.                                     |
|---------------------|--------------------------------------------------|
| Livello memorizzaz. | <b>Low:</b> $U \le 0,9$ V con $I_{max} \le 6$ mA |
|                     | <b>High:</b> $U \ge 3,9 V$ ; oppure              |
|                     | livello TTL ("pull-up" interno -                 |
|                     | resistenza 10 kΩ).                               |
|                     |                                                  |

compatibili

**Low:**  $U \le 0.4$  V con  $I \le 6$  mA

I segnali in uscita sono TTL

**High:**  $U \ge 3.8$  V con  $I \le 2.6$  mA

#### Tempi di propagazione del segnale

I tempi riportati nella seguente tabella sono puramente **indicativi**. Se si lavora con l'uscita dati lenta e si utilizzano contemporaneamente funzioni del visualizzatore (ad es. serie di misurazioni o indicazione in pollici), i tempi effettivi di propagazione del segnale possono raddoppiare rispetto a quelli indicati.

#### Uscita dați in continuo (P55 ATT.)

| Modalità | P53    | Rate di memor. | Uscita dati dopo  |
|----------|--------|----------------|-------------------|
| veloce   | VELOCE | P54            | valore da P54 / 2 |
| lenta    | LENTA  | t ≤ 30 ms      | t≤8 ms            |

#### Uscita dati dopo memorizzazione interna

| (P55 STOP    | P55 STOP O HOLD) |                                                       |                       |        |                                       |                                     |
|--------------|------------------|-------------------------------------------------------|-----------------------|--------|---------------------------------------|-------------------------------------|
| Modalità P53 |                  | Durata i                                              | Durata impulso Valore |        | misurato                              |                                     |
|              |                  | Impulso/<br>BCD                                       | Contatto              | BCD    | Impulso                               | Contatto                            |
| veloce       | VELOCE           | 3 µs                                                  | 7 ms                  | 0,3 µs | 1,1 µs                                | 4,8 ms                              |
| lenta        | LENTA            | t≥8 ms                                                | t ≥ 13 ms             | 0,3 µs | 1,1 µs                                | 4,8 ms                              |
|              |                  | Emissio                                               | ne dati               |        | Nuova r<br>zazione<br>Impulso/<br>BCD | <b>nemoriz-</b><br>dopo<br>Contatto |
| veloce       | VELOCE           | $\leq$ 0,3 µs dopo memorizza- 3 µs 7 ms zione interna |                       |        | 7 ms                                  |                                     |
| lenta        | LENTA            | ≤ 7,5 ms dopo memorizza-<br>zione interna             |                       |        | 3 µs                                  | 7 ms                                |

| EXT(X41)          |   |
|-------------------|---|
| Pin 23            | 0 |
| Pin 1 <b>(0V)</b> | o |
|                   |   |
| EXT(X41)          |   |
| Pin 22            |   |
| Pin 1 <b>(0∨)</b> | o |

Controllo degli ingressi "Contatto" e "Impulso" su connettore Sub-D EXT (X41)

#### Ingressi/uscite di commutazione EXT (X41)

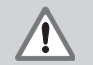

#### Pericolo per i componenti interni!

La tensione dei circuiti esterni deve corrispondere ad una "bassa tensione con separazione sicura" a norma EN 50178! Collegare i carichi induttivi solo con un diodo parallelo soppressore!

凼

#### Utilizzare solo cavi schermati!

Collegare lo schermo alla carcassa del connettore!

#### Uscite sul connettore Sub-D EXT (X41)

| Pin | Funzione                                          |
|-----|---------------------------------------------------|
| 14  | Quota visualizzata uguale a zero                  |
| 15  | Quota ≥ limite di commutazione A1 (P62)           |
| 16  | Quota ≥ limite di commutazione A2 (P63)           |
| 17  | Quota < limite minimo controllo tolleranze (P18)  |
| 18  | Quota > limite massimo controllo tolleranze (P19) |
| 19  | Errore (vedi "Messaggi di errore")                |

#### Ingressi sul connettore Sub-D EXT (X41)

| Pin        | Funzione                                                                              |
|------------|---------------------------------------------------------------------------------------|
| 1, 10      | 0 V                                                                                   |
| 2          | Azzeram. visualizz., cancellaz. msg d'errore                                          |
| 3          | Impostaz. visualizzazione su valore da P79                                            |
| 4          | Ignora segnali indici di riferimento                                                  |
| 5          | Avvio serie di misurazioni                                                            |
| 6          | Selezione esterna quota con serie di misuraz.                                         |
| 7          | Visualizzazione min. serie di misurazioni                                             |
| 8          | Visualizzazione max. serie di misurazioni                                             |
| 9          | Visualizzazione differenza MAX – MIN                                                  |
| 22         | Impulso: emissione dati                                                               |
| 23         | Contatto: emissione dati                                                              |
| 24         | Disattivazione uscita dati BCD                                                        |
| 25         | Attivazione o disattivazione modalità REF<br>(lo stato REF corrente viene modificato) |
| 12, 13     | non occupare                                                                          |
| 11, 20, 21 | libero                                                                                |

#### Caso particolare: visualizzazione del valore misurato ACTL

Se si desidera visualizzare la quota attuale ACTL nel corso di una serie di misurazioni, gli ingressi **7, 8 e 9** non devono essere attivi o comunque non più di uno.

#### Ingressi

#### Segnali in ingresso

Resistenza interna "pull-up" 1 k $\Omega$ , attiva a livello low

Comando mediante chiusura contatto a 0 V  $\ensuremath{\textbf{oppure}}$  livello low mediante modulo TTL

Durata impulso minima: t  $\ge$  30 ms, per azzeramento/impostazione veloce: t  $\ge$  30 µs

Durata impulso minimo:  $t \ge 30$  ms, per azzeram./impostaz.:  $t \ge 1,5$  ms; per azzeram./impostazione veloce:  $t \ge 30$  ms

Ritardo azzeramento/impostazione: uscita dati veloce  $t_v \leq 25~\mu s;$  uscita dati lenta  $t_v \leq 2~ms$ 

#### Livello del segnale degli ingressi

| Stato | Livello                               |
|-------|---------------------------------------|
| High  | $+ 3,9 V \le U \le + 15 V$            |
| Low   | $-0.5 V \le U \le +0.9 V; I \le 6 mA$ |

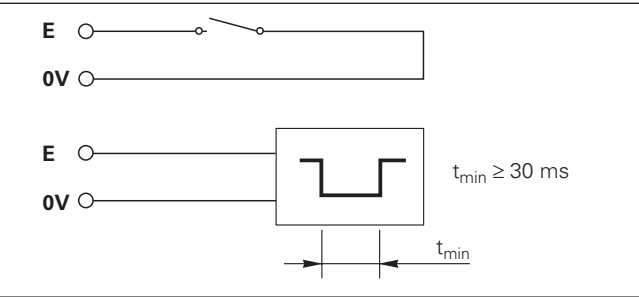

#### Uscite

#### Segnali in uscita

Uscite "open-collector", attive a livello low

Ritardo emissione segnale:  $t_v \le 30 \text{ ms}$ 

Durata segnale di cross-over, limite di commutazione A1, A2:  $t_0 \ge 180 \text{ ms}$ 

#### Livello del segnale delle uscite

| Stato | Livello                                               |
|-------|-------------------------------------------------------|
| High  | $U \le + 32 \text{ V}; \text{ I} \le 10 \mu \text{A}$ |
| Low   | U ≤ + 0,4 V; I ≤ 100 mA                               |

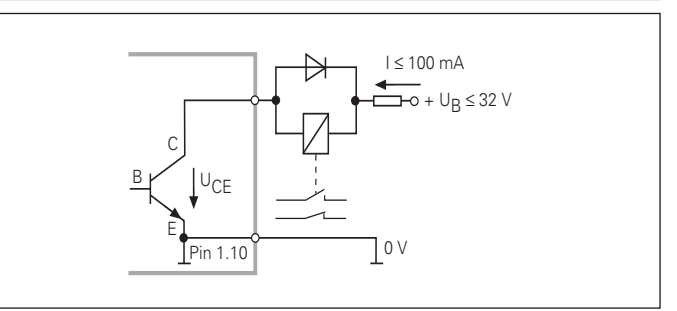

#### Azzeramento/impostazione visualizzazione

Ciascun asse può essere impostato tramite un segnale esterno sul valore di visualizzazione zero (pin 2) oppure sul valore memorizzato nel parametro P79 (pin 3).

#### Attivazione o disattivazione modalità REF

Con il parametro operativo P85 è possibile attivare l'ingresso (pin 25) con cui commutare esternamente il visualizzatore in modalità REF dopo l'accensione o una caduta di tensione. Il segnale successivo disattiva nuovamente la modalità REF (funzione di commutazione).

#### Ignora segnali di riferimento

Quando l'ingresso è attivo (pin 4), il visualizzatore ignora tutti i segnali di riferimento. Un'applicazione tipica è la misurazione lineare tramite trasduttore rotativo e vite, in cui un interruttore a camme abilita in una determinata posizione il segnale di riferimento.

#### Selezione esterna MIN/MAX Avvio serie di misurazioni Commutazione visualizzazione MIN/MAX/DIFF/ACTL

È possibile attivare esternamente la modalità rilevamento minimo/ massimo per una serie di misurazioni (pin 6, il segnale low deve essere continuo). L'impostazione selezionata nel parametro operativo P21 o con il tasto MOD è in tal caso inattiva. La commutazione sulla visualizzazione MIN/MAX/DIFF/ACTL (pin 7, 8, 9, il segnale low deve essere costante) e START (pin 5, impulso) di una nuova serie di misurazioni viene eseguita solo esternamente tramite gli ingressi di commutazione.

#### Segnali di commutazione

Una volta raggiunti i punti di commutazione definiti tramite parametri, si attiva l'uscita corrispondente (pin 15, 16). È possibile definire al massimo due punti di commutazione. Per il punto di commutazione "zero" è prevista un'uscita separata (vedi "Cross-over").

#### Segnali di controllo tolleranze

In caso di superamento dei limiti di controllo tolleranze definiti tramite parametri, si attivano le uscite corrispondenti (pin 17, 18).

| Segnali              | Parametro operativo                   | Pin |
|----------------------|---------------------------------------|-----|
| Segnali di commu-    | P62, limite di commutazione 1         | 15  |
| tazione              | P63, limite di commutazione 2         | 16  |
| Segnali di           | P18, limite min. di contr. tolleranze | 17  |
| controllo tolleranze | P19, limite max. di contr. tolleranze | 18  |

#### **Cross-over**

Quando il valore visualizzato è "zero", si attiva l'uscita corrispondente (pin 14). La durata minima del segnale è 180 ms.

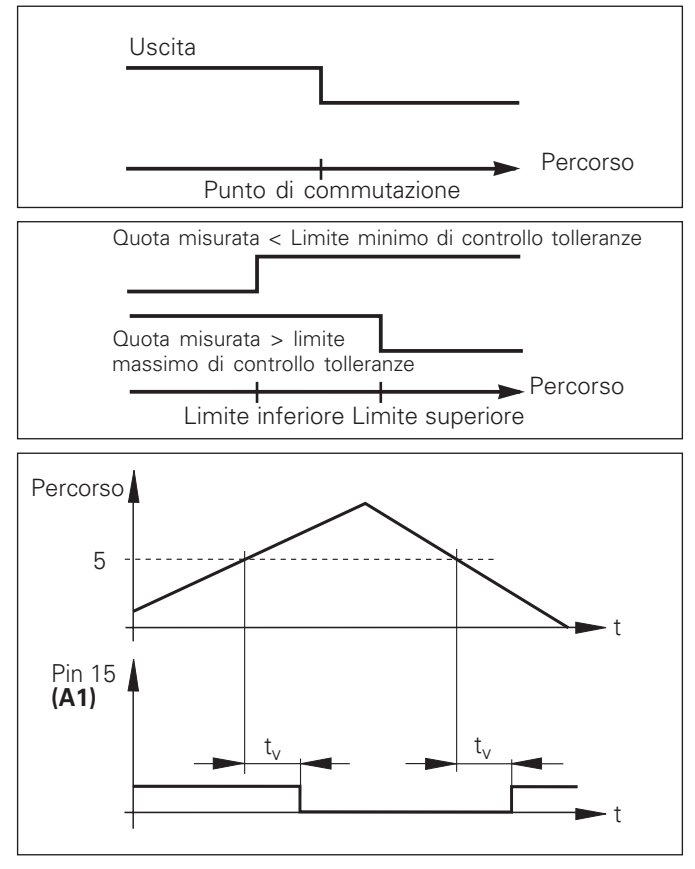

Andamento temporale del segnale sul pin 15 per limite di commutazione (A1) = 5 mm ,  $t_{\rm v} \leq 30$  ms

#### Segnale di commutazione in caso di errore

Il visualizzatore controlla costantemente il segnale di misura, la frequenza in ingresso, l'emissione dati ecc. e segnala gli errori con un messaggio.

Se si verificano errori che condizionano notevolmente una misurazione o un'emissione dati, il visualizzatore attiva un'uscita di commutazione. In tal modo è possibile effettuare un controllo durante processi automatizzati.

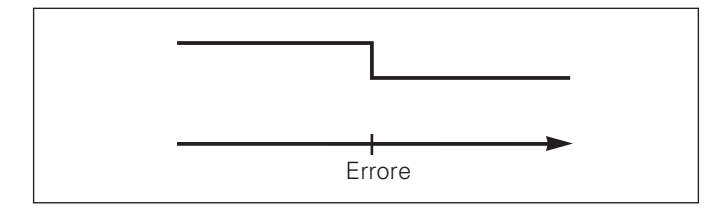

#### Modalità Visualizzazione percorso residuo

Nel funzionamento normale il display visualizza la posizione reale del sistema di misura. In particolare per l'impiego di ND su macchine utensili e nelle funzioni di automazione può risultare vantaggioso visualizzare la distanza residua da una posizione nominale indicata. Il posizionamento avviene semplicemente mediante lo spostamento sul valore di visualizzazione zero.

# Con il **numero codice 24 65 82** è possibile selezionare la visualizzazione percorso residuo.

#### Visualizzazione Significato

| P.RES. | OFF | Visualizzaz. percorso residuo inattiva |
|--------|-----|----------------------------------------|
| P.RES. | ON  | Visualizzaz. percorso residuo attiva   |

# "Spostamento su zero" con visualizzazione percorso residuo

- ► Selezionare l'origine 2.
- ► Indicare la posizione nominale.
- ► Portare l'asse su zero.

#### Funzione delle uscite di commutazione A1 e A2

In modalità Visualizzazione percorso residuo le uscite di commutazione A1 (pin 15) e A2 (pin 16) hanno una diversa funzione: esse sono simmetriche al valore visualizzato zero. Se ad esempio in P62 viene inserito come punto di commutazione 10 mm, l'uscita A1 si commuta sia a +10 mm che a -10 mm. La figura in basso mostra il segnale in uscita A1, quando ci si porta a zero da una direzione negativa.

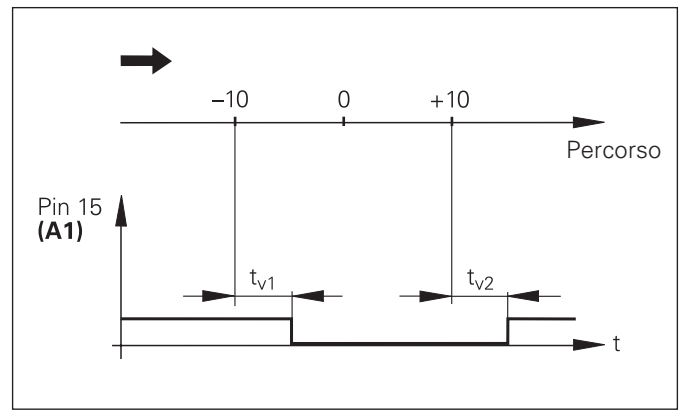

Andamento temporale del segnale per il limite di commutazione (A1) = 10 mm ,  $t_{v1} \le 30$  ms,  $t_{v2} \le ~180$  ms

#### Visualizzazione versione software

La versione software del visualizzatore può essere immessa inserendo il numero codice 66 55 44.

- Selezionare il parametro utente P00 COD.
- ► Inserire il numero codice 66 55 44.
- ► Confermare l'immissione con il tasto ENT.
- > Il visualizzatore mostra il numero di software.
- Con il tasto [-] è possibile commutare sulla visualizzazione della data di emissione.
- Premere il tasto ENT per uscire dalla visualizzazione del numero di software.

#### **Blocco tastiera**

La tastiera può essere bloccata o riabilitata immettendo il numero codice 24 65 84.

- Selezionare il parametro utente P00 COD. (vedi "Parametri operativi").
- ► Inserire il numero codice 24 65 84.
- ► Confermare l'immissione con il tasto ENT.
- Selezionare con il tasto "•" o "-" TASTI ON oppure TASTI OFF.
- > Confermare la selezione con il tasto ENT.

Con tastiera bloccata è possibile selezionare soltanto l'origine oppure attivare tramite MOD il parametro operativo P00 COD.

#### Dati tecnici

| Chassis                           | ND 282 B<br>modello non a incasso, chassis<br>pressofuso<br>dimensioni (L • H • P)<br>239 mm • 84,6 mm • 224 mm |
|-----------------------------------|----------------------------------------------------------------------------------------------------|
| Temperatura d'esercizio           | da 0 °C a 45 °C                                                                                                 |
| Temperatura di immag.             | da –20 °C a 70 °C                                                                                               |
| Peso                              | ca. 1,5 kg                                                                                                    |
| Umidità rel. dell'aria            | < 75 % media annua<br>< 90 % in casi particolari                                                                |
| Alimentazione                     | alimentatore primario<br>da 100 V a 240 V (da –15 % a +10 %)<br>da 50 Hz a 60 Hz (± 2 Hz)                       |
| Fusibile di rete                  | F 1 A incorporato                                                                                               |
| Potenza assorbita                 | tip. 8 W                                                                                                    |
| Compatibilità<br>elettromagnetica | secondo EN 55022, classe B                                                                                      |

| Immunità ai disturbi          | secondo VDE 0843 parte 2 e 4,<br>grado di precisione 4                                                                                                    |
|-------------------------------|----------------------------------------------------------------------------------------------------|
| Grado di protezione           | IP40 a norma EN 60 529                                                                                                    |
| Ingressi<br>sistema di misura | per sistemi di misura con segnali<br>in uscita sinusoidali (11µA <sub>PP</sub> );<br>superamento di indici di<br>riferimento singoli o a<br>distanza codificata                                                                          |
| Frequenza in ingresso         | max. 50 kHz con cavo di 30 m                                                                                                    |
| Passo di visualizzazione      | impostabile<br>(vedi "Sistemi di misura lineari")                                                                                                    |
| Origini                       | 2                                                                                                    |
| Funzioni                      | <ul> <li>serie di misurazioni</li> <li>controllo tolleranze</li> <li>segnali di commutazione e<br/>controllo tolleranze</li> <li>azzeramento/impostazione<br/>visualizzazione con segnale<br/>esterno</li> <li>emissione dati</li> </ul> |
| Interfaccia<br>BCD            | emissione di valori misurati                                                                                                    |

#### ND 282 B: Dimensioni in mm/pollici

38

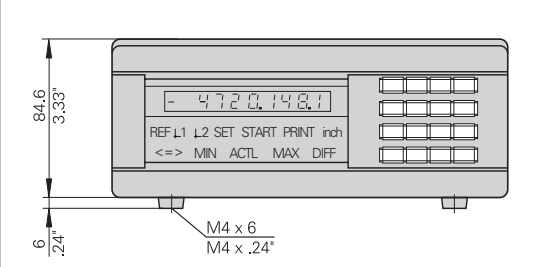

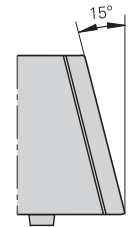

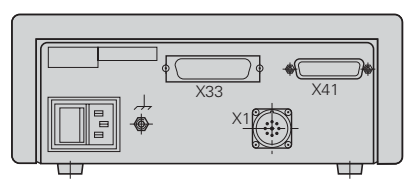

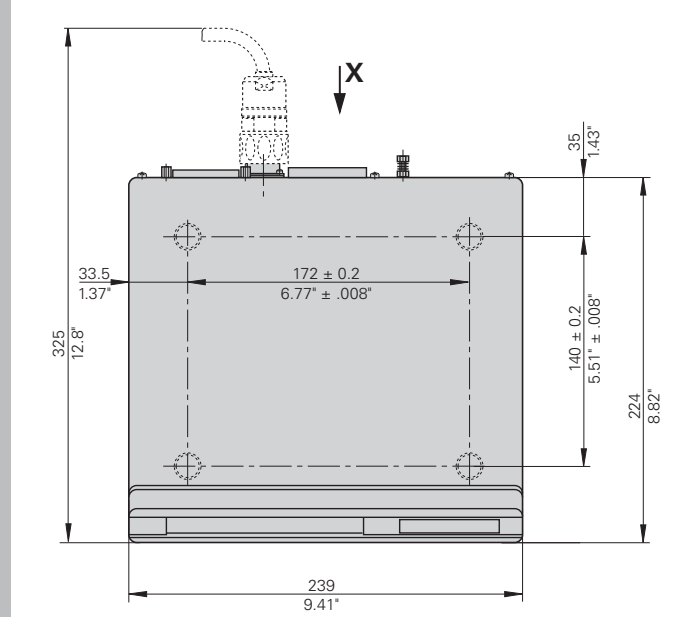

# HEIDENHAIN

#### DR. JOHANNES HEIDENHAIN GmbH

Dr.-Johannes-Heidenhain-Straße 5 **83301 Traunreut, Germany** (28) + 49/86 69/31-0 (EXX) + 49/86 69/50 61 e-mail: info@heidenhain.de

 Service
 +49/86 69/31-1272

 TNC-Service
 +49/86 69/31-1446

 +49/86 69/98 99
 e-mail: service@heidenhain.de

http://www.heidenhain.de

#### **HEIDENHAIN ITALIANA srl**

Via Asiago 14 20128 Milano, Italy (02) 27075-1 (02) 27075-210